## 웹브라우저 업데이트에 따른 인증서 로그인 이용 방법

<2022. 2. 11.(금) 정보화본부>

- 1. 개요
  - 웹브라우저 업데이트 이후 교육부 행정전자서명센터에서 제공하는 인증서 처리 모듈에서 오류가 발생하여 통합로그인 인증서 로그인 서비스 일시 중단(`22. 2. 3.)
     (조치방법) 최신버전의 인증서 처리 프로그램(v1.3.22) 설치
- 2. 최신버전의 인증서 처리 프로그램 설치 방법

| [1단계] 통합로그인 인증서 로그인 탭 클릭                                   |                                                                                                    |
|------------------------------------------------------------|----------------------------------------------------------------------------------------------------|
| 한 부산다 한고<br>한<br>한<br>한<br>한<br>한<br>한<br>한<br>한<br>한<br>한 | <ol> <li>① 업무포털 접속         <ul> <li>(<u>https://u-pip.pusan.ac.kr</u>)</li> <li>② 통합로그인 페이지에서</li></ul></li></ol>                                                                                                    |
| [2단계] 인증서 처리 프로그램 다운로드                                     |                                                                                                    |
|                                                            | <ul> <li>이 어두운 화면이 나타나고 3초 뒤<br/>"보안 모듈이 실행중이 아닙니다"<br/>메시지가 뜸</li> <li>[확인] 클릭 시 최신버전의 인증서<br/>처리 프로그램 다운로드</li> <li>[프로그램이 다운로드 되지 않는 경위]</li> <li>인증서 처리 프로그램 직접 다운로드<br/>(다운로드하기)</li> <li>또는</li> <li>사용하는 브라우저의 캐쉬 삭제 후<br/>다시 인증서 로그인 탭 클릭하여<br/>프로그램 다운로드</li> </ul> |

| [3단계] 인증서 처리 프로그램 설치            |                                                                                                    |
|---------------------------------|----------------------------------------------------------------------------------------------------|
| ★ KCsseAgent CPP 1.3.22 설치 -    | ① 프로그램 실행 시 자동으로 설치 진행                                                                                                    |
| [4단계] 통합로그인 인증서 로그인             |                                                                                                    |
| <complex-block></complex-block> | <ul> <li>① 업무포털 재접속<br/>(<u>https://u-pip.pusan.ac.kr</u>)</li> <li>② 인증서 처리 프로그램 로딩 확인<br/>(좌측 이미지 참고)</li> <li>③ [공동인증서 로그인] 클릭 후 인증서<br/>선택하여 로그인</li> </ul> |